## Nastavitev ZZI ob odprtju novega leta v Birokratu

Za uspešno delovanje ZZi klienta v letu 2022 je potrebno ponovno nastaviti poti iz kjer ZZi klient odjema e-račune. Pogledamo ali imamo ustvarjeno mapo za e-račune za leto 2022.

- Pomaknemo se v raziskovalec in poiščemo lokacijo kjer imamo nameščenega Birokrata, navadno je to na C:\Birokrat\. V mapi eSlog imamo več podmap, vsako za svoje leto. Če smo leto odpirali avtomatsko bo zadnja črka v oznaki leta »J«.
- Če mapa za eSlog račune za leto 2022 ne obstaja, jo lahko ustvarimo. V našem primeru bo ime mape »eSLOG\_01#J«, ker je naša oznaka leta »01#J«. Znotraj te mape moramo imeti mapo z imenom »ZZi«. Tako imamo vse pripravljeno.

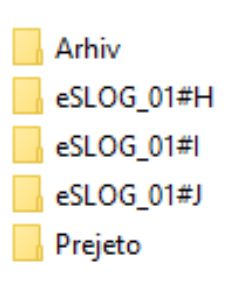

3. Zaženemo ZZi klient in kliknemo na Datoteka > Pravila (ali Ctrl + P).

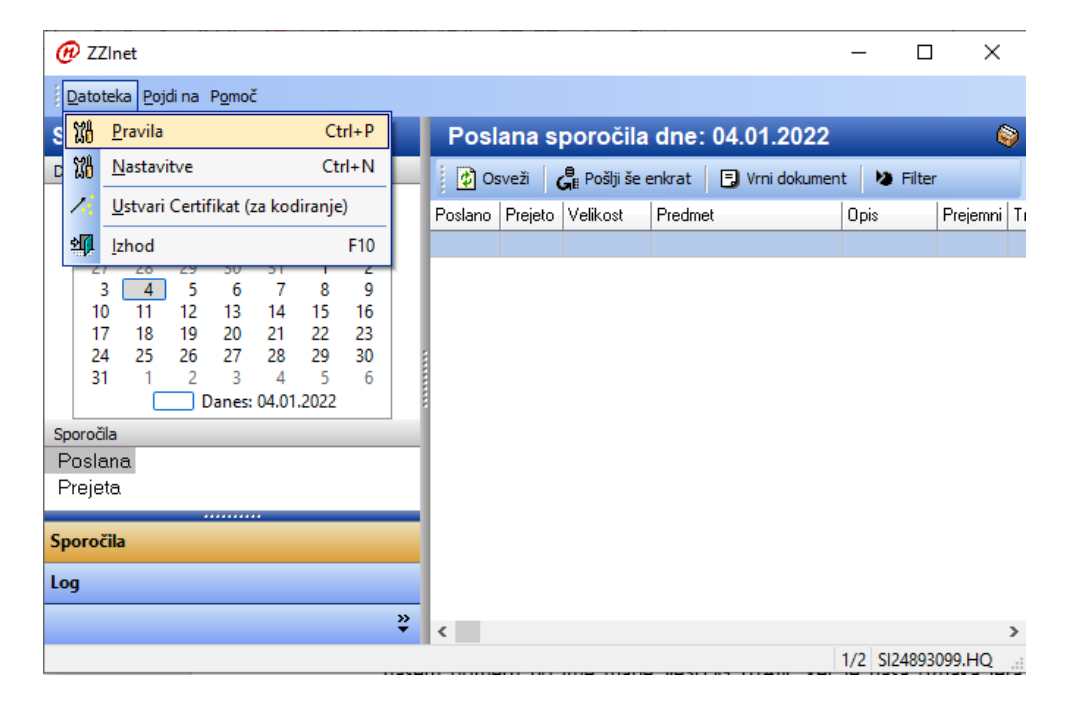

V pravilih moramo imeti odprt zavihek na levi strani Out, na desno strani pa Pravilo.
V nastavitvi Direktorij spremenimo pot odjemanja e-računov, v našem primeru iz C:\Birokrat\eSLOG\eSLOG\_01#I v C:\Birokrat\eSLOG\eSLOG\_01#J. Shranimo, ponovno zaženemo ZZi klient.

| 🛗 Pravila     |     |                  | -                              | Х |
|---------------|-----|------------------|--------------------------------|---|
| 🖶 🗙   🛧 🔸   0 | ۵ ۵ | ٩                |                                |   |
| In Out        | ł   | Pravilo Lastnost | i Zaščita dokumenta eHramba.si |   |
| eRacunOUT     |     | Ime:             | eRacunOUT                      |   |
|               |     | Dejaven:         | 🗹 (Ali se pravilo izvaja)      |   |
|               |     | Filter:          | *.zip                          | 7 |
|               |     | Direktorij:      | C:\Birokrat\eSLOG\eSLOG_01#J   |   |